# Instructions for TIDAL

## Introduction

The aim is for this digital tool to facilitate trajectories work and remove barriers to implementing longitudinal research to researchers without specialist statistical backgrounds. It helps guide trajectory modelling and capture clinically meaningful features from mental health trajectories for specific individuals and/or specific groups of people.

## Installation and useage

### Locally

Please install the R package and launch the Shiny app locally if you want to upload sensitive data. If using R Studio it's recommended to restart your R session before installing.

```
# install.packages("remotes")
remotes::install_github("TIDAL-modelling/TIDAL")
# Note if prompted to update packages you can select option 3/None.
# Updating all packages (option 1) might take a while to run.
library("TIDAL")
# Launch the R Shiny app
launchTIDAL()
# To get documentation for launchTIDAL()
?launchTIDAL
```

### Online

https://tidal.shinyapps.io/tidalapp/

To use this tool online please do not upload any sensitive data. Only use the synthetic datasets, described below.

## Synthetic datasets

A synthetic dataset is available called "emot\_reg\_emot\_simulated.csv" this is also embedded within the app. Details about this synthetic dataset can be found on GitHub in the /data subfolder here.

## Interacting with the app

## **Overview** page

When you launch the app the first page of the app looks like this:

| -/Library/Caches/org.R-project.R/R/renv/library/TIDAL-ab1dc934/R-4.1/x86_64-apple-darwin17.0/TIDAL/TIDALapp - Shiny                                                                                                    |
|----------------------------------------------------------------------------------------------------|
| http://127.0.0.16639 😰 Open in Browser 🛛 🕑                                                                                                    |
| TIDAL Overview Data Preparation Data Exploration Interaction Variable Individual Trajectories                                                                                                    |
| • Default Theme <sup>O</sup> Dark Mode <sup>O</sup> High Contrast <sup>O</sup> Large Font <sup>O</sup> High Contrast & Large Font                                                                                                    |
| TIDAL                                                                                                    |
| Tool to Implement Developmental Analyses of Longitudinal data                                                                                                    |
| Tool to Implement Developmental Analyses of Longitudinal Data                                                                                                    |
| The aim is for this digital tool to facilitate trajectories work and remove barriers to implementing longitudinal research to researchers without specialist statistical backgrounds. The following pages guide trajectory modelling and capture clinically meaningful features from mental health trajectories for specific individuals and/or specific groups of people.                                                                                                    |
| These features will include:                                                                                                    |
| <ul> <li>How mental health is changing over specific periods of time.</li> <li>When mental health is improving or worsening at the fastest rate (points of acceleration).</li> <li>How variable mental health responses are over time within individuals (stability).</li> </ul>                                                                                                    |
| Please only use synthetic data if using the application online. Details of this data is available on the <u>TIDAL GitHub repository</u> .<br>To use this tool please read the "Instructions" tab on each page to guide you through the process. In brief the main aims of each page:                                                                                                    |
| Data Preparation                                                                                                    |
| This allows the user to upload a wide format of their longitudinal dataset. Select which columns measure time and the phenotype they want to model trajectories on. Converts the dataframe to long format.<br>Allows the user to download the long format dataset.                                                                                                    |
| Data Exploration                                                                                                    |
| This is the first stage of the trajectory modelling. Here the user either uploads a long format dataset or uses the dataset formatted on the previous page (Data Preparation). They specify the columns relatated to the variables to include in the model. There is a choice of model type and the user can see which model type looks like it best fits their data to explore further.                                                                                                    |
| Interaction Variable                                                                                                    |
| Explore the effect of a categorical or continuous variable on the trajectories.                                                                                                    |
| Individual Trajectories                                                                                                    |
| View trajectories for specific individuals. Choose from a random sample, specific individuals of interest, individuals within a specific variable, eg. a random sample of females only.                                                                                                    |
| W                                                                                                    |
| Funded by The Wellcome Trust and Social Finance, Grant Ref: 226686/Z/22/Z.                                                                                                    |
| This package is provided solely for educational and informational purposes. Users understand and agree that any data uploaded and utilised with this package is done at their own risk. Users are solely responsible for the accuracy, legality, and ethical considerations of the data they upload. Additionally, users are responsible for the interpretation of results obtained through the use of this package. The creators and maintainers of this package shall not be held liable for any consequences arising from the use, interpretation, or implications of the package on the data uploaded. |

Please read through this all this information before preceding with the following pages.

## Data Preparation page

- Click on the Data Preparation tab. This page is for converting data from a wide format into a long format, which is typically needed for longitudinal analysis. If you already have data in long format then proceed to Data Exploration. However, if you have wide format data or would like to explore the synthetic dataset we have provided embedded with in the app then please continue below.
- Firstly, please read the instructions in the Instructions tab on this page. Either upload your own data (in .csv or .tsv format) or click on "Use demo synthetic data".
- In this demo we will use the synthetic data.

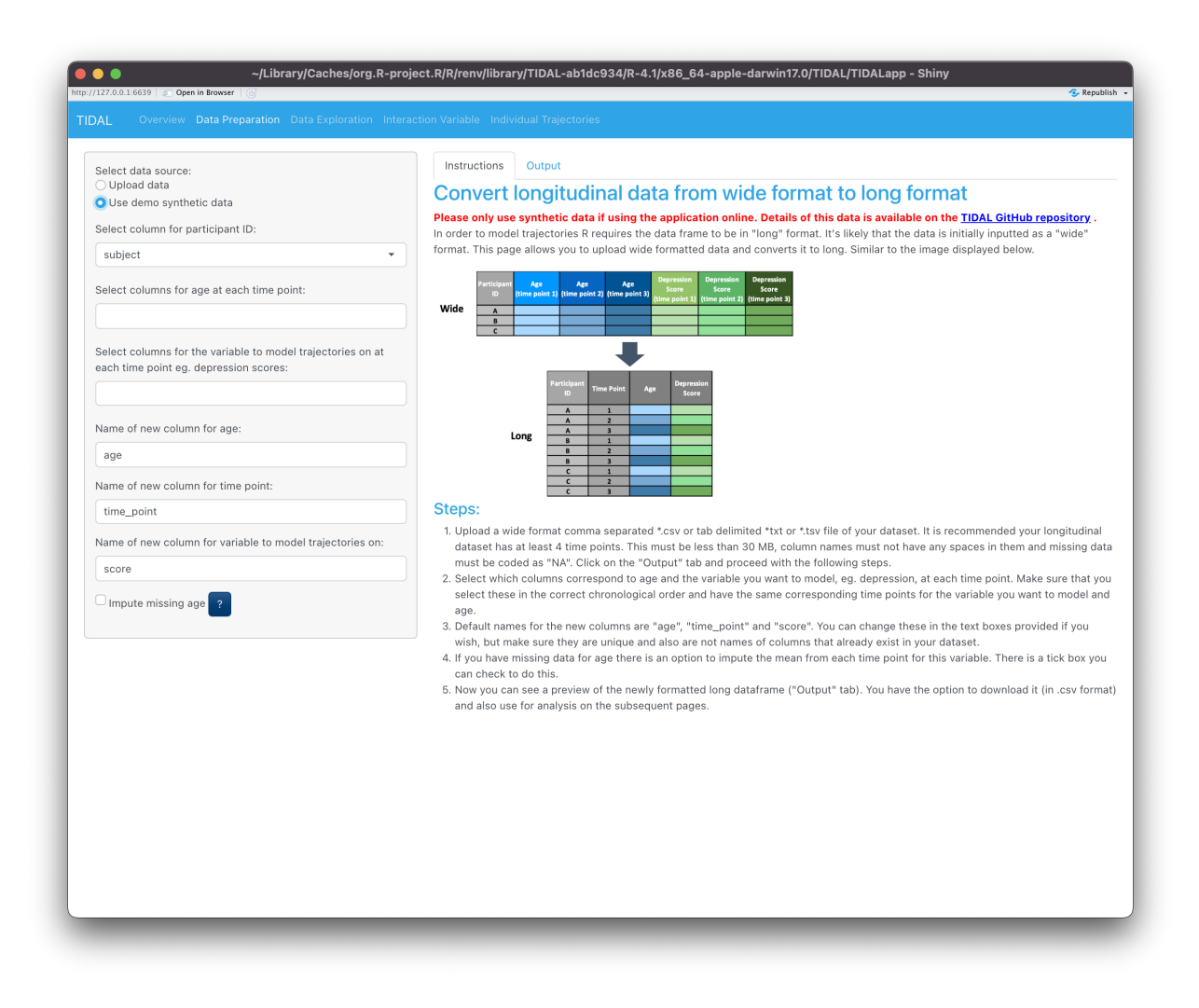

- Select columns for age at each time point. In the synthetic data sets we have 5 time points called "age\_t1", "age\_t2", "age\_t3", "age\_t4" and "age\_t5". This is the age of the individual at each time point/assessment. Select these columns from the drop down menu as shown in the figure below.
- Then select columns for the questionnaire responses at each time point. In the synthetic data sets we have responses at 5 time points for the Strengths and Difficulties Questionnaire (SDQ). These 5 time points are called "sdq\_t1", "sdq\_t2", "sdq\_t3", "sdq\_t4", "sdq\_t5". Select these columns from the drop down menu as shown in the figure below.
- There are the options to change the column names for age, time point and the new column made for the variable to model trajectories on.
- There is also the option to impute missing age with the mean age.
- Click on the Output tab to view a preview of the long format dataset, as shown in the figure below. Any warning messages will also be displayed in this Output tab.
- A download button will appear when you have the option to download this data as a .csv in long format. Otherwise you can continue to the next page.

| Upload data       A preview of the first few colurrows. Explore this data further rows. Explore this data further rows. Explore this data further subject         Select column for participant ID:       subject         subject <ul> <li>ge_11 age_12 age_13 age_14 age_15</li> <li>ged_11 age_12 adg_13 adg_14 adg_15</li> <li>ged_11 add_12 adg_13 adg_14 adg_15</li> <li>age_11 adg_12 adg_13 adg_14 adg_15</li> <li>age</li> <li>age</li> <li>age</li> <li>age</li> <li>age</li> <li>age</li> <li>age</li> <li>age_11 adg_12 adg_13 adg_14 adg_15</li> <li>Tr590 age_15</li> <li>Tr590 age_15</li> <li>Tr590 age_14</li> <li>Tr590 age_14</li></ul> | age         scol           1urther on the ner         scol           3.041         0           5.422         2           NA         NA           11         0           3.126         2           NA         NA           14         0           3.126         2           NA         NA           5.142         2           6.989         1           6.989         1           10         2           14         0                                                                                                    | Interpretation     age     score       3.041     0       5.482     2       NA     NA       14     0       3.107     4       5.142     2       NA     NA       3.107     4       5.142     2       6.989     1       10     2       14     4                                                                                                    | Select data source.                                         | Instructi   | ons Output        |            |              |                      |                 |                 |                  |                   |
|----------------------------------------------------------------------------------------------------|----------------------------------------------------------------------------------------------------|----------------------------------------------------------------------------------------------------|-------------------------------------------------------------|-------------|-------------------|------------|--------------|----------------------|-----------------|-----------------|------------------|-------------------|
| Use demo synthetic data       rows. Explore this data further         Select column for participant ID:       subject       subject       age_t1       age_t2       age_t1       3.0         Select columns for age at each time point:       age_t3       age_t4       age_t5       2       age_t4       11         Select columns for age at each time point:       age_t4       age_t6       14       age_t6       14         Select columns for the variable to model trajectories on at each time point eg. depression scores:       age_t1       3.1       14       3       age_t5       NM         Name of new column for age:       age_t5       NM       17590       age_t1       3.1         Name of new column for time point:       time_point       17590       age_t3       6.6         17590       age_t4       10       17590       age_t4       10         17590       age_t4       10       17590       age_t4       10         17590       age_t6       10       17590       age_t6       10         17590       age_t6       10       10       10       10       10         17590       age_t6       10       10       10       10       10       10       10       10                                                                                                    | age         sco           3.041         0           5.482         2           NA         14           14         0           3.104         0           NA         14           14         0           3.107         2           5.482         3.107           6.982         1           6.982         1           14         0           13.107         2           14         0           15         1.10           16         1.00           17         1.10                                                                                                    | Interpretation     Interpretation       Interpretation     Interpretation       Interpretation     Interpretatio | Upload data                                                 | A preview   | of the first few  | columns    | of this long | formatted data is sl | hown below. Ple | ase click the d | ownload button f | o see all columns |
| Select column for participant ID:       subject       ime_point       age_ti       age_ti       age_                                                                                                    | age         score           3.041         0           5.482         2           NA         NA           11         0           3.126         2           NA         NA           14         0           3.126         2           NA         NA           5.142         2           5.432         2           5.442         2           6.969         1           10         2           11         2           12         4                                                                                                    | source         scorce           3.041         0           5.482         2           NA         NA           11         0           14.         0           3.051         2                                                                                                    | Use demo synthetic data                                     | rows. Explo | ore this data fur | ther on tl | ne next pag  | e "Data Exploration' | ".              |                 |                  |                   |
| subject       •       2       age_t1       3.0         Select columns for age at each time point:       2       age_t2       5.4         2       age_t3       age_t4       11         2       age_t4       11         2       age_t4       11         2       age_t3       14         3       age_t4       11         2       age_t4       11         2       age_t4       11         2       age_t4       11         2       age_t4       13         3       age_t4       3.0         3       age_t1       3.1              17580       age_t1       3.1         17590       age_t2       5.1         17590       age_t3       6.5         17590       age_t4       10         17590       age_t4       10         17590       age_t4       10         17590       age_t5          17590       age_t6       10         17590       age_t6       10         17590       age_t6       10         17590       ag                                                                                                    | 3.041         0           5.482         2           NA         NA           11         0           3.126         2                   3.126         2                                                                                                    | 3.041     0       5.482     2       NA     NA       11     0       14     0       3.125     2           NA     NA       3.107     4       5.142     2       6.989     1       10     2       14     4                                                                                                    | Select column for participant ID:                           | subject     | time_point        | age        | score        |                      |                 |                 |                  |                   |
| 2       age_12       54         2       age_12       54         2       age_13       NA         age_11       age_14       age_14         2       age_14       11         2       age_15       14         2       age_11       31         age_11       sd_14       sd_91       31         age_11       sd_15       NA         Name of new column for age:       17590       age_12       51         age       17590       age_12       51         17590       age_12       51       17590       36         17590       age_12       51       17590       36         17590       age_14       10       17590       36         17590       age_14       10       17590       36         17590       age_14       10       17590       36       175         17590       age_14       10       175       36       175         17590       age_14       10       175       36       175         17590       age_14       10       175       175       36         175       age_15       10                                                                                                    | 5.482         2           NA         NA           11         0           3.126         2               3.126         2               3.126         2               3.126         2               3.127            3.126            3.127            3.126            3.127            3.128            3.129            3.120            3.127            3.128            3.129            3.120            3.120            3.120            3.120            3.120            3.120            3.120            3.120            3.120            3.120            3.120 | 5.482     2       NA     NA       11     0       14     0       3.107     4       5.142     2       6.989     1       10     2       14     4                                                                                                    | subject 🔹                                                   | 2           | age_t1            | 3.041      | 0            |                      |                 |                 |                  |                   |
| age_t1 age_t2 age_t3 age_t4 age_t5     2     age_t4     11       age_t1 age_t2 age_t3 age_t4 age_t5     2     age_t4     11       ach time point g. depression scores:     3     age_t6     14       sdq_t1 sdq_t2 sdq_t3 sdq_t4 sdq_t5                                                                                                    | NA         NA           11         0           14         0           3126         2               NA         NA           3124         2                                                                                                    .                                                                                                    | NA         NA           11         0           14         0           3.107         4           5.142         2           6.989         1           10         2           14         4                                                                                                    |                                                             | 2           | age_t2            | 5.482      | 2            |                      |                 |                 |                  |                   |
| age_t1 age_t2 age_t3 age_t4 age_t5       2       age_t4       11         2       age_t4       14       2       age_t5       14         3       age_t5       14       3       age_t5       14         3       age_t6       14       3       age_t5       14         3       age_t1       31       31       31       31       31         sdq_t1 sdq_t2 sdq_t3 sdq_t4 sdq_t5       17590       age_t1       31       31       31       31       31       31       31       31       31       31       31       31       31       31       31       31       31       31       31       31       31       31       31       31       31       31       31       31       31       31       31       31       31       31       31       31       31       31       31       31       31       31       31       31       31       31       31       31       31       31       31       31       31       31       31       31       31       31       31       31       31       31       31       31       31       31       31       31       31       31                                                                                                    | 11         0           14         0           3.126         2               NA         NA           3.107         4           5.142         2           6.989         1           10         2           14         4                                                                                                    | 11     0       14     0       3.126     2        NA       NA     NA       3.107     4       5.142     2       6.988     1       10     2       14     4                                                                                                    | elect columns for age at each time point:                   | 2           | age_t3            | NA         | NA           |                      |                 |                 |                  |                   |
| 2       age_t5       14         3       age_t1       3.1         ach time point g, depression scores:       7589       age_t1       3.1         adaptit sdg_t2       sdg_t4       sdg_t5       7589       age_t5       NM         age       17590       age_t1       3.1       3.1       3.1       3.1       3.1       3.1       3.1       3.1       3.1       3.1       3.1       3.1       3.1       3.1       3.1       3.1       3.1       3.1       3.1       3.1       3.1       3.1       3.1       3.1       3.1       3.1       3.1       3.1       3.1       3.1       3.1       3.1       3.1       3.1       3.1       3.1       3.1       3.1       3.1       3.1       3.1       3.1       3.1       3.1       3.1       3.1       3.1       3.1       3.1       3.1       3.1       3.1       3.1       3.1       3.1       3.1       3.1       3.1       3.1       3.1       3.1       3.1       3.1       3.1       3.1       3.1       3.1       3.1       3.1       3.1       3.1       3.1       3.1       3.1       3.1       3.1       3.1       3.1       3.1       3.1                                                                                                    | 14         0           3.126         2               NA         NA           3.107         4           5.142         2           6.989         1           10         2           14         4                                                                                                    | 14     0       3.126     2           NA     NA       3.107     4       5.142     2       6.989     1       10     2       14     4                                                                                                    | age_t1 age_t2 age_t3 age_t4 age_t5                          | 2           | age_t4            | 11         | 0            |                      |                 |                 |                  |                   |
| age       age_t1       3.1         age_t1 sdq_t2 sdq_t3 sdq_t4 sdq_t5           lame of new column for age:           age            lame of new column for ime point:            time_point             17590       age_t1       3.1           17590       age_t1       3.1           17590       age_t2       5.1           17590       age_t3       6.5           17590       age_t4       10           17590       age_t5            17590       age_t6       10           17590       age_t6       10           17590       age_t6       10           17590       age_t6       10           17590       age_t6       14                                                                                                    | 3.126         2                NA         NA           5.142         2           6.989         1           10         2           14         4                                                                                                    | 3.126     2           NA     NA       3.107     4       5.142     2       6.989     1       10     2       14     4                                                                                                    | calact columns for the variable to model trainstaries on at | 2           | age_t5            | 14         | 0            |                      |                 |                 |                  |                   |
| sdq_t1 sdq_t2 sdq_t3 sdq_t4 sdq_t5           Mame of new column for age:           age           Mame of new column for time point:           time_point            T/590     age_t1     3.1       17590     age_t2     5.1       17590     age_t3     6.5       17590     age_t4     10       17590     age_t5     14                                                                                                    | NA         NA           3.107         4           5.142         2           6.989         1           10         2           14         4                                                                                                    | NA     NA       3.107     4       5.142     2       6.989     1       10     2       14     4                                                                                                    | each time point eg. depression scores:                      | 3           | age_t1            | 3.126      | 2            |                      |                 |                 |                  |                   |
| tame of new column for age:         17589         age_t5         N/           age         17590         age_t1         3.1           age         17590         age_t2         5.1           tame of new column for time point:         17590         age_t3         6.5           time_point         17590         age_t4         10           time_point         17590         age_t5         14                                                                                                    | NA         NA           3.107         4           5.142         2           6.989         1           10         2           14         4                                                                                                    | NA         NA           3.107         4           5.142         2           6.989         1           10         2           14         4                                                                                                    | sda t1 sda t2 sda t3 sda t4 sda t5                          |             |                   |            |              |                      |                 |                 |                  |                   |
| lame of new column for age:         17590         age_t1         3.1           age         17590         age_t2         5.1           lame of new column for time point:         17590         age_t3         6.6           time_point         17590         age_t4         10           time_of new column for time point:         17590         age_t5         14                                                                                                    | 3.107     4       5.142     2       6.989     1       10     2       14     4                                                                                                    | 3.107     4       5.142     2       6.989     1       10     2       14     4                                                                                                    |                                                             | 17589       | age_t5            | NA         | NA           |                      |                 |                 |                  |                   |
| age         17590         age_t2         5.1           Name of new column for time point:         17590         age_t3         6.5           time_point         17590         age_t4         10           17590         age_t5         14                                                                                                    | 5.142         2           6.989         1           10         2           14         4                                                                                                    | 5.142     2       6.989     1       10     2       14     4                                                                                                    | Name of new column for age:                                 | 17590       | age_t1            | 3.107      | 4            |                      |                 |                 |                  |                   |
| tame of new column for time point:         17590         age_t3         6.5           time_point         17590         age_t4         10           time_point         17590         age_t5         14                                                                                                    | 6.989 1<br>10 2<br>14 4                                                                                                    | 6.989     1       10     2       14     4                                                                                                    | age                                                         | 17590       | age_t2            | 5.142      | 2            |                      |                 |                 |                  |                   |
| time_point 17590 age_t4 10<br>17590 age_t5 14                                                                                                    | 10 2<br>14 4                                                                                                    | 10 2<br>14 4                                                                                                    | lame of new column for time point:                          | 17590       | age_t3            | 6.989      | 1            |                      |                 |                 |                  |                   |
| time_point 17590 age_t5 14                                                                                                    | 14 4                                                                                                    | 14 4                                                                                                    |                                                             | 17590       | age_t4            | 10         | 2            |                      |                 |                 |                  |                   |
| lame of your column for unrichle to model trainctories on.                                                                                                    |                                                                                                    |                                                                                                    | time_point                                                  | 17590       | age_t5            | 14         | 4            |                      |                 |                 |                  |                   |
| value of new column for valuable to model trajectories on:                                                                                                    |                                                                                                    |                                                                                                    | ame of new column for variable to model trajectories on:    |             |                   |            |              |                      |                 |                 |                  |                   |
| score                                                                                                    |                                                                                                    |                                                                                                    | score                                                       |             |                   |            |              |                      |                 |                 |                  |                   |
| Impute missing age ?                                                                                                    |                                                                                                    |                                                                                                    | Impute missing age ?                                        |             |                   |            |              |                      |                 |                 |                  |                   |
| 🛓 Download .csv                                                                                                    |                                                                                                    |                                                                                                    | 🛓 Download .csv                                             |             |                   |            |              |                      |                 |                 |                  |                   |
|                                                                                                    |                                                                                                    |                                                                                                    |                                                             |             |                   |            |              |                      |                 |                 |                  |                   |
|                                                                                                    |                                                                                                    |                                                                                                    |                                                             |             |                   |            |              |                      |                 |                 |                  |                   |
| 5 Download .csv                                                                                                    |                                                                                                    |                                                                                                    | 5 Download .csv                                             |             |                   |            |              |                      |                 |                 |                  |                   |
|                                                                                                    |                                                                                                    |                                                                                                    |                                                             |             |                   |            |              |                      |                 |                 |                  |                   |
|                                                                                                    |                                                                                                    |                                                                                                    |                                                             |             |                   |            |              |                      |                 |                 |                  |                   |
|                                                                                                    |                                                                                                    |                                                                                                    |                                                             |             |                   |            |              |                      |                 |                 |                  |                   |
|                                                                                                    |                                                                                                    |                                                                                                    |                                                             |             |                   |            |              |                      |                 |                 |                  |                   |
|                                                                                                    |                                                                                                    |                                                                                                    |                                                             |             |                   |            |              |                      |                 |                 |                  |                   |
|                                                                                                    |                                                                                                    |                                                                                                    |                                                             |             |                   |            |              |                      |                 |                 |                  |                   |
|                                                                                                    |                                                                                                    |                                                                                                    |                                                             |             |                   |            |              |                      |                 |                 |                  |                   |
|                                                                                                    |                                                                                                    |                                                                                                    |                                                             |             |                   |            |              |                      |                 |                 |                  |                   |
|                                                                                                    |                                                                                                    |                                                                                                    |                                                             |             |                   |            |              |                      |                 |                 |                  |                   |
|                                                                                                    |                                                                                                    |                                                                                                    |                                                             |             |                   |            |              |                      |                 |                 |                  |                   |
|                                                                                                    |                                                                                                    |                                                                                                    |                                                             |             |                   |            |              |                      |                 |                 |                  |                   |

## Data Exploration page

• Click on Data Exploration tab and read the Instructions. Then click on the Output tab.

|                                                                            | ~/Library/Caches/org.R-project.R/R/renv/library/TIDAL-ab1dc934/R-4.1/x86_64-apple-darwin17.0/TIDAL/TIDALapp - Shiny                                                                                                    |
|----------------------------------------------------------------------------|----------------------------------------------------------------------------------------------------|
| rp://127.0.0.1:6639                                                        | Open in Browser     Open an Browser     Open an Browser     O |
|                                                                            |                                                                                                    |
| Instructions                                                               | Output                                                                                                    |
| Please only up<br>Either upload a<br>select the colum<br>the plot of the n | Next optimized catasets available on the TIDAL GitHub repository if using the application online.<br>.iong format dataframe (.csv or.tsv) or use the data frame you formatted on the previous page. If you are uploanding a long format dataframe then columns must have unique names. Then<br>mus you wish to use as variables in your model. Inspect the descriptive statistics of your trajectory variable at each time point. Select the model type (eg. linear or a polynomial model) and view<br>mean trajectory against these models. You are also able to add covariates to the model which are plotted with any categorical covariates set to zero in the plot.                                                                                                    |
|                                                                            |                                                                                                    |

 $\ast$  Either upload a long format dataset (which you saved as a .csv from the previous page) or select "Data formatted on the previous page" on the drop down menu.

• In this example we will use the "Data formatted on the previous page"

| Select a dataset:<br>Upload a long format dataset<br>Data formatted on previous page | Descriptive Statistics       Model Results       Plot       Scores At Ages       Area Under Curve       Download Results         Descriptive statistics of your variable of interest, eg. depression, for each time point.       Rise and scores of your variable of interest by the time/age variable. Have a look to see what type of model you think best fits you date. Use the "Plot" tab to overlay the model on top. |
|--------------------------------------------------------------------------------------|----------------------------------------------------------------------------------------------------|

- Select the correct columns from your dataset for "Participant ID", "Variable to model trajectory on", "Variable for age at time point", "Model Type" either Linear, Quadratic, Cubic or Quartic and "random slope terms". There's also the option to convert age from months to years, add covariates or include survey weights. When you have selected these choiced click "Run Model".
- The Descriptive Statistics tab below shows some summary statistics about your data and a plot.

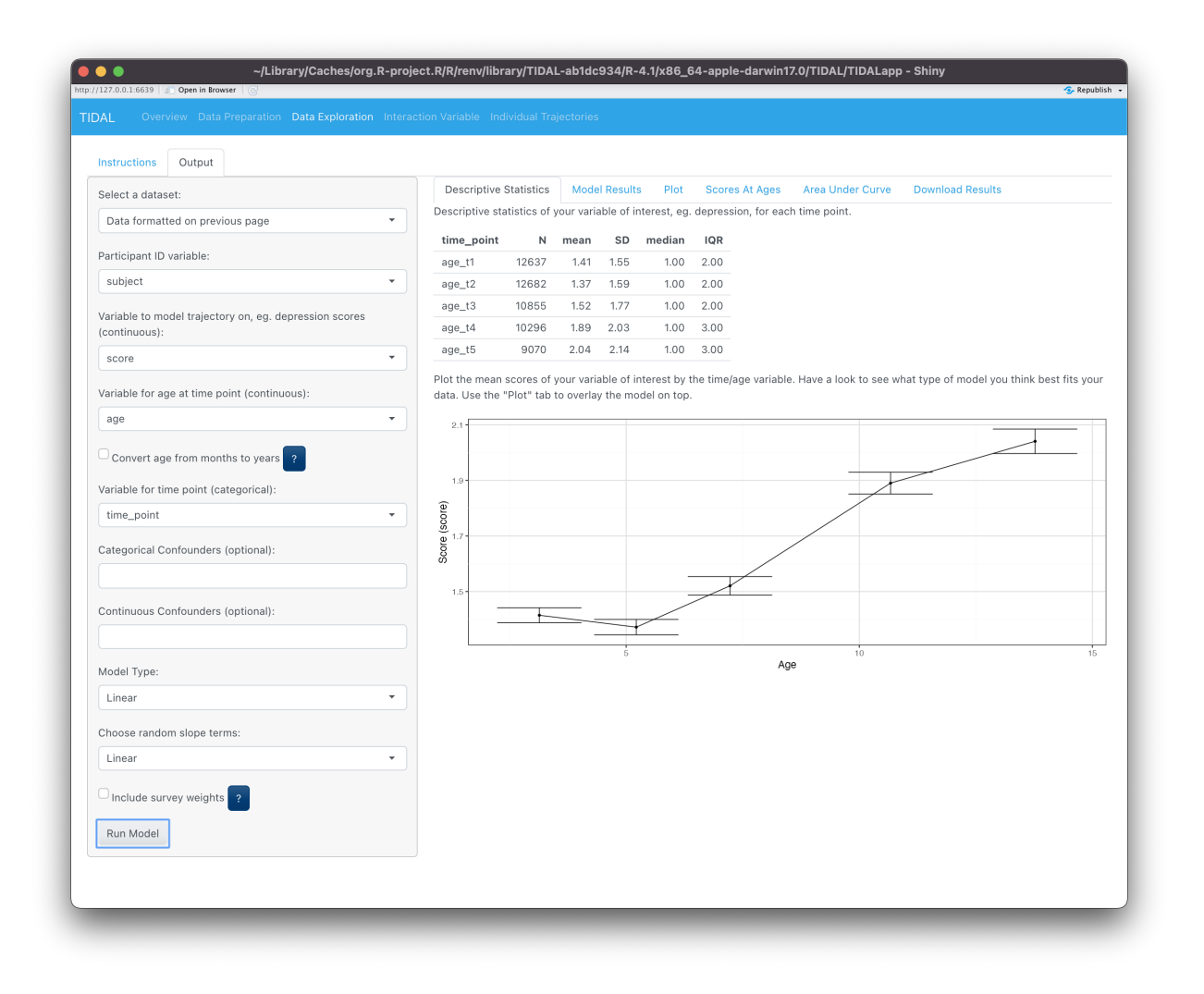

• Model Results tab returns the the code that was run, the fixed and random effects and some text for interpreting those results.

| Instructions Output                                                     |       |                          |                              |                                 |                                |                              |                         |                               |                                 |                                                                                   |
|-------------------------------------------------------------------------|-------|--------------------------|------------------------------|---------------------------------|--------------------------------|------------------------------|-------------------------|-------------------------------|---------------------------------|-----------------------------------------------------------------------------------|
| Select a dataset:                                                       |       | Descriptiv               | e Statistics                 | Model R                         | esults PI                      | ot Score                     | s At Ages               | Area L                        | Jnder Curve                     | Download Results                                                                  |
| Data formatted on previous page                                         | - Mc  | del Form                 | ula: score ~                 | age + (1 + a                    | age   subject                  | )                            |                         |                               |                                 |                                                                                   |
|                                                                         | Th    | e followin               | g Ime4 funct                 | tion is used                    | to run the m                   | odel:                        |                         |                               |                                 |                                                                                   |
| Participant ID variable:                                                |       |                          | lmer(for                     | mula = scor                     | e ~ age + (                    | 1 + age su                   | oject),                 |                               |                                 |                                                                                   |
| subject                                                                 | *     |                          | REML<br>data                 | . = FALSE ,<br>i = newMode      | lData,                         |                              |                         |                               |                                 |                                                                                   |
| Variable to model trajectory on, eg. depression scores<br>(continuous): |       |                          | cont                         | rol = lmer                      | Control(opt<br>optC            | imizer="bob<br>trl=list(ma   | yqa",<br>xfun=2e5)      | ))                            |                                 |                                                                                   |
| score                                                                   | • Ple | ase see r                | nore infomat                 | ion about th                    | e "bobyqa"                     | optimiser <u>he</u>          | re. The us              | se of altern                  | ative optimise                  | ers is not currently supported.                                                   |
|                                                                         | Th    | e argume                 | nt REML = F/                 | ALSE indicat                    | es the mode                    | l was fitted                 | by maximu               | um likeliho                   | od.                             |                                                                                   |
| variable for age at time point (continuous):                            | N     | umber                    | of obser                     | vations                         | and grou                       | ips                          |                         |                               |                                 |                                                                                   |
| age                                                                     | Th    | e number                 | of observati                 | ions (measu                     | rements) is §                  | 55,537 and 1                 | he numbe                | r of groups                   | s (people) is 1                 | 12,720.                                                                           |
| $\Box$ Convert age from months to years ?                               | Fi    | xed Eff                  | fects                        |                                 |                                |                              |                         |                               |                                 |                                                                                   |
| Variable for time point (categorical):                                  | e     | ffect t                  | erm                          | estimate                        | std.error                      | statistic                    | 2.5 %                   | 97.5 %                        | p.z                             |                                                                                   |
| time_point                                                              | •     | xed (                    | Intercept)                   | 1.618                           | 0.012                          | 135.279                      | 1.595                   | 1.642                         | p < 0.001                       |                                                                                   |
| Categorical Confounders (optional):                                     | fi    | xed a                    | ige                          | 0.066                           | 0.002                          | 31.950                       | 0.062                   | 0.070                         | p < 0.001                       |                                                                                   |
|                                                                         | Th    | e score at<br>erpret thi | the intercers<br>as the scor | ot is 1.62. Th<br>e at the inte | ie intercept l<br>rcept of age | nere has bee<br>7.58 is 1.62 | en shifted <sup>.</sup> | to the mea                    | n age of all th                 | ne assessments which is 7.58. You could                                           |
| Continuous Confounders (optional):                                      | Ev    | ery unit in              | crease in ag                 | e is associat                   | ted with an i                  | ncrease of s                 | core by 0.              | 07.                           |                                 |                                                                                   |
|                                                                         | Th    | e model f                | it (deviance)                | is 208455.0                     | 06, you can o                  | compare this                 | s value to o            | other simila                  | ar models to o                  | determine which model has a better fit.                                           |
| Model Type:                                                             | Ra    | andom                    | Effects                      |                                 |                                |                              |                         |                               |                                 |                                                                                   |
| Linear                                                                  | • L   | evel                     | Variable1                    | Variable                        | 2 Variand                      | e/Covarian                   | ce SD \                 | Variance/C                    | ovariance                       |                                                                                   |
| Choose random slope terms:                                              | s     | ubject                   | (Intercept)                  | NA                              |                                | 1.4                          | 04                      |                               | 1.185                           |                                                                                   |
|                                                                         | s     | ubject                   | (Intercept)                  | age                             |                                | 0.0                          | 83                      |                               | 0.468                           |                                                                                   |
| Lineal                                                                  | * s   | ubject                   | age                          | NA                              |                                | 0.0                          | 22                      |                               | 0.149                           |                                                                                   |
| Include survey weights                                                  | F     | esidual                  | NA                           | NA                              |                                | 1.5                          | 63                      |                               | 1.250                           |                                                                                   |
| Run Model                                                               | Th    | e intercep<br>tween the  | t variance h<br>intercept ar | ow much va<br>nd age is 0.0     | riability there<br>83. The age | e is betweer<br>variance (h  | individual<br>ow much v | ls for their<br>/ariability t | intercepts) fo<br>here is betwe | or your model is 1.404. The covariance<br>en individuals for their age) is 0.022. |

• The Plot tab shows the model trajectory plotted with the option of overlaying the plot of descriptive data.

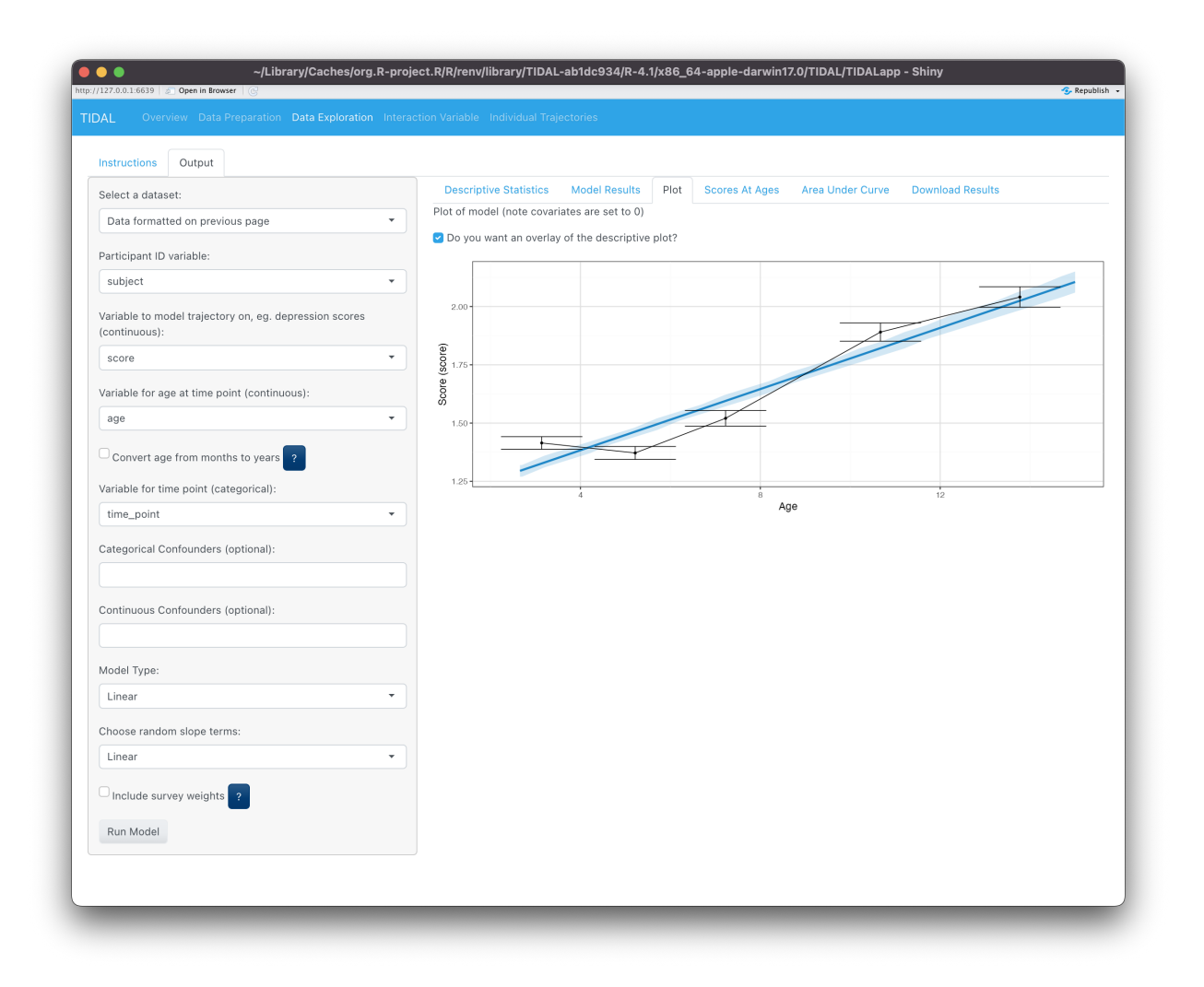

• The Scores At Ages tab allows you to explore the trajectory in more ways. By showing the calculated estimates of the quesionnaire score for a given age. Click on the check boxes to select which ages you want to calculate scores for.

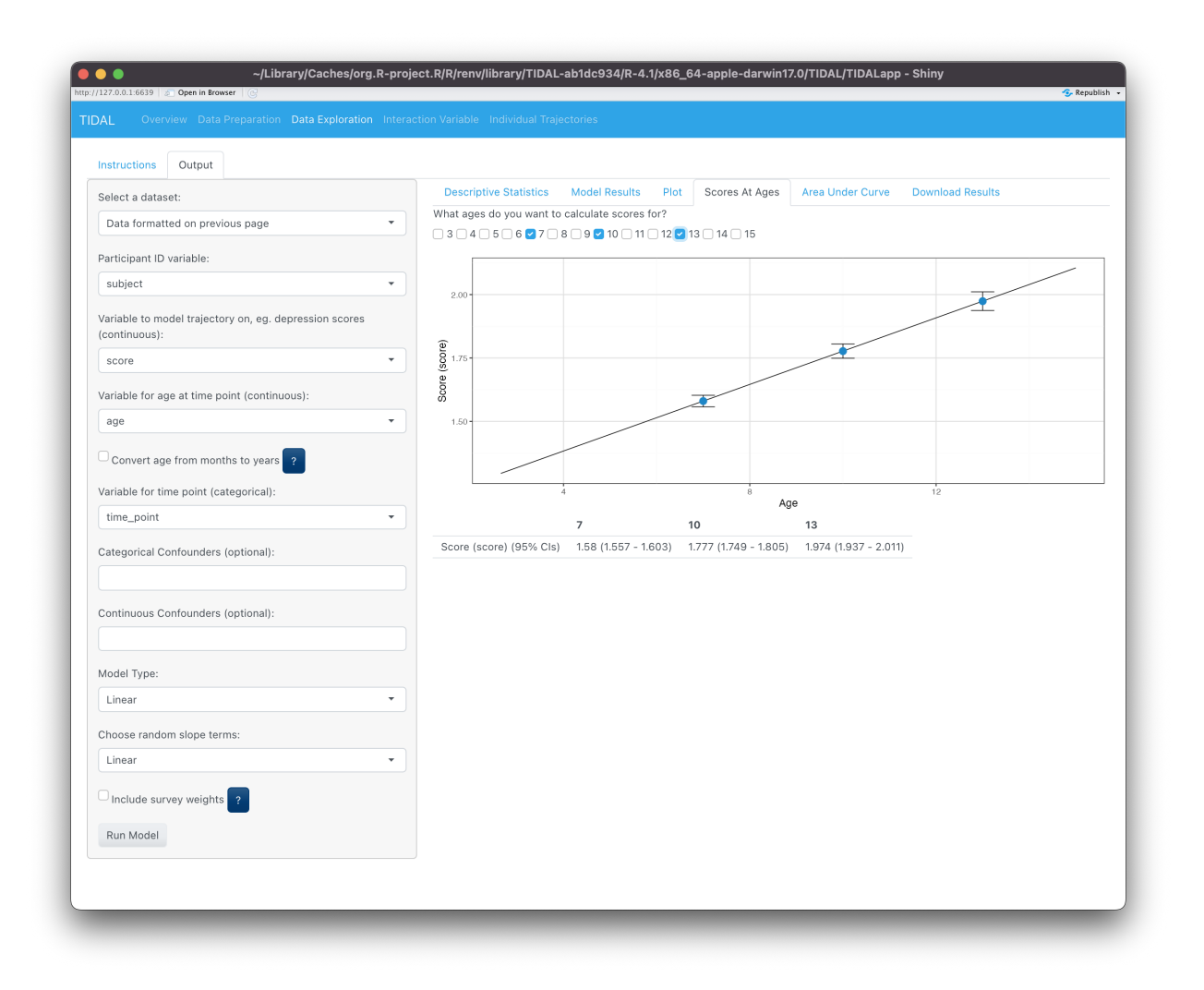

• The Area Under Curve (AUC) tab allows you to look at the proportion of time spent with that trait you are modelling. There is a slider bar to select which ages you want to calculate AUC for and the calculated estimates of this is displayed in a table below the plot.

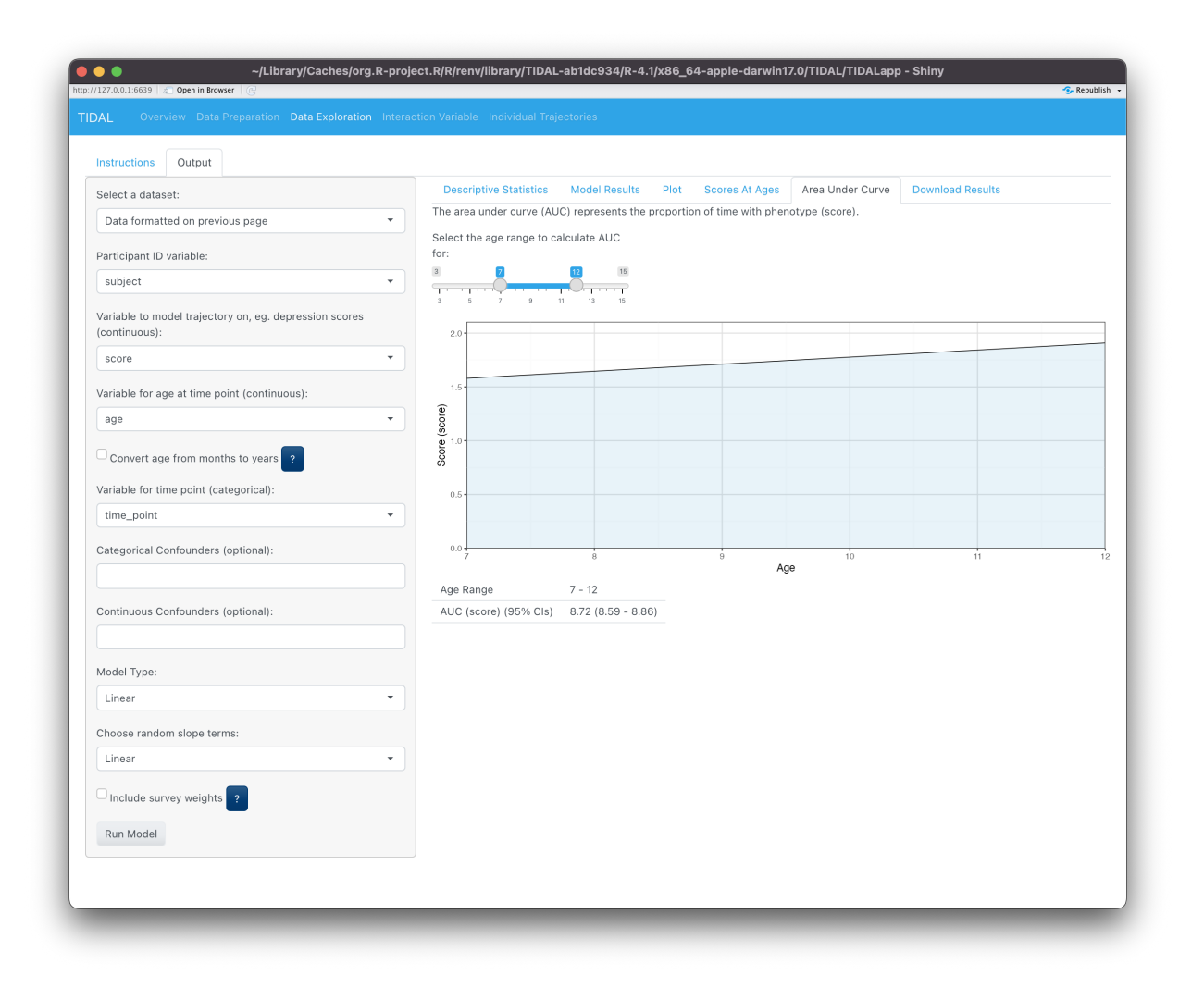

• Finally, you can click on Download Results if you wish to download a pdf report of this. Note that you may have to have LaTeX installed if running this locally. An example of this .pdf report is found on GitHub at https://github.com/TIDAL-modelling/TIDAL/blob/main/Documentation/Data\_Exploration.pdf

| Instructions Output                                                     |                                                                                                    |
|-------------------------------------------------------------------------|----------------------------------------------------------------------------------------------------|
| Select a dataset:                                                       | Descriptive Statistics Model Results Plot Scores At Ages Area Under Curve Download Results                         |
| Data formatted on previous page                                         | When you have run the model, please download a pdf report with the descriptive statistics, model results and plot. |
| Participant ID variable:                                                | Note the download button will only appear once you have clicked "Run Model" in the side panel.                     |
| subject -                                                               | 🛓 Download report                                                                                                  |
| Variable to model trajectory on, eg. depression scores<br>(continuous): |                                                                                                    |
| score                                                                   |                                                                                                    |
| Variable for age at time point (continuous):                            |                                                                                                    |
| age 🔹                                                                   |                                                                                                    |
| Convert age from months to years                                        |                                                                                                    |
| Variable for time point (categorical):                                  |                                                                                                    |
| time_point -                                                            |                                                                                                    |
| Categorical Confounders (optional):                                     |                                                                                                    |
| Continuous Confounders (optional):                                      |                                                                                                    |
| Model Type:                                                             |                                                                                                    |
| Linear                                                                  |                                                                                                    |
| Choose random slope terms:                                              |                                                                                                    |
| Linear •                                                                |                                                                                                    |
| Include survey weights                                                  |                                                                                                    |
| Run Model                                                               |                                                                                                    |

## Interaction Variable page

- When you have your base model and have completed the Data Exploration you can click on the Interaction Variable tab. Using the model made on the previous page explore some variables which may influence the trajectory. Select from a list of variables (ie. column names) of the dataset to explore the trajectory by. If you have included variables as covariates in the previous page a warning message will occur if you try and explore the trajectory further by this variable.
- In the example below we will walk through exploring a Categorical variable to split by, but the same approach can be applied with a Continuous variable.

|                                                        | Instructions Output                                                                                                    |
|--------------------------------------------------------|----------------------------------------------------------------------------------------------------|
| Categorical or continuous variable?                    | Split by variable analysis                                                                                                    |
| Continuous                                             | Using the model made on the previous page explore some variables which may influence the trajectory. Select from a list of variables is |
| elect the variable:                                    | column names) of the dataset to explore the trajectory by. If you have included variables as covariates in the previous page a warning  |
| female 🔹                                               | message will occur if you try and explore the trajectory further by this variable.                                                      |
| e aware that it may take a while for the model to run. |                                                                                                    |
| Run Model                                              |                                                                                                    |
|                                                        |                                                                                                    |
|                                                        |                                                                                                    |
|                                                        |                                                                                                    |
|                                                        |                                                                                                    |
|                                                        |                                                                                                    |
|                                                        |                                                                                                    |
|                                                        |                                                                                                    |
|                                                        |                                                                                                    |
|                                                        |                                                                                                    |
|                                                        |                                                                                                    |
|                                                        |                                                                                                    |
|                                                        |                                                                                                    |
|                                                        |                                                                                                    |
|                                                        |                                                                                                    |
|                                                        |                                                                                                    |
|                                                        |                                                                                                    |
|                                                        |                                                                                                    |
|                                                        |                                                                                                    |
|                                                        |                                                                                                    |
|                                                        |                                                                                                    |
|                                                        |                                                                                                    |
|                                                        |                                                                                                    |
|                                                        |                                                                                                    |
|                                                        |                                                                                                    |
|                                                        |                                                                                                    |
|                                                        |                                                                                                    |
|                                                        |                                                                                                    |
|                                                        |                                                                                                    |
|                                                        |                                                                                                    |
|                                                        |                                                                                                    |
|                                                        |                                                                                                    |
|                                                        |                                                                                                    |
|                                                        |                                                                                                    |
|                                                        |                                                                                                    |
|                                                        |                                                                                                    |
|                                                        |                                                                                                    |
|                                                        |                                                                                                    |
|                                                        |                                                                                                    |
|                                                        |                                                                                                    |
|                                                        |                                                                                                    |

• When you have selected a variable click Run Model and view the results in the Output tab. Similar to the Data Exploration page there are tabs to interact with in the same way including: Plot, Scores At Age, Area Under Curve and Download Results, as seen in the figures below. An example of a download report is available on GitHub at https://github.com/TIDAL-modelling/TIDAL/blob/main/Documentation/Interaction\_Variable.pdf.

#### G

~/Library/Caches/org.R-project.R/R/renv/library/TIDAL-ab1dc934/R-4.1/x86\_64-apple-darwin17.0/TIDAL/TIDALapp - Shiny

#### w Data Preparation

Be aware that it may take a while for the model to run.

Øpen in Brow

Explore a categorical or continuous variable? • Categorical

. . .

O Continuous

Run Model

female

Select the variable:

Exploration interaction variable individual frajectories

#### Instructions Output

 Model Results
 Piot
 Scores At Ages
 Area Under Curve
 Download Results

 Model Formula:
 score ~ age + (1 + age | subject) + female + age \* female

 <t

### **Fixed Effects**

.

| effect | term        | estimate | std.error | statistic | 2.5 % | 97.5 % | p.z       |
|--------|-------------|----------|-----------|-----------|-------|--------|-----------|
| fixed  | (Intercept) | 1.527    | 0.017     | 90.961    | 1.494 | 1.560  | p < 0.001 |
| fixed  | age         | 0.047    | 0.003     | 16.441    | 0.042 | 0.053  | p < 0.001 |
| fixed  | female1     | 0.184    | 0.024     | 7.729     | 0.138 | 0.231  | p < 0.001 |
| fixed  | age:female1 | 0.036    | 0.004     | 8.911     | 0.028 | 0.044  | p < 0.001 |

The interaction variable you have chosen has been factorised with the lowest level "female0" being the reference or baseline category. For "female0", the score at the intercept is 1.53. The intercept here has been shifted to the mean age of all the assessments which is 7.58. You could interpret this as the score at the intercept for "female0" at 7.58 is 1.53.

For "female0", every unit increase in age is associated with an increase of score by 0.05.

To estimate the effect of different trajectories, you can add the intercept and age estimates to the corresponding interactions and age-interactions to get group specific trajectories.

Further information on how to interpret these results can be found on the TIDAL GitHub training videos section. Please also see the "Plot" tab for visualisation of these results.

### Random Effects

| Level    | Variable1   | Variable2 | Variance/Covariance | SD Variance/Covariance |
|----------|-------------|-----------|---------------------|------------------------|
| subject  | (Intercept) | NA        | 1.394               | 1.181                  |
| subject  | (Intercept) | age       | 0.081               | 0.464                  |
| subject  | age         | NA        | 0.022               | 0.148                  |
| Residual | NA          | NA        | 1.563               | 1.250                  |

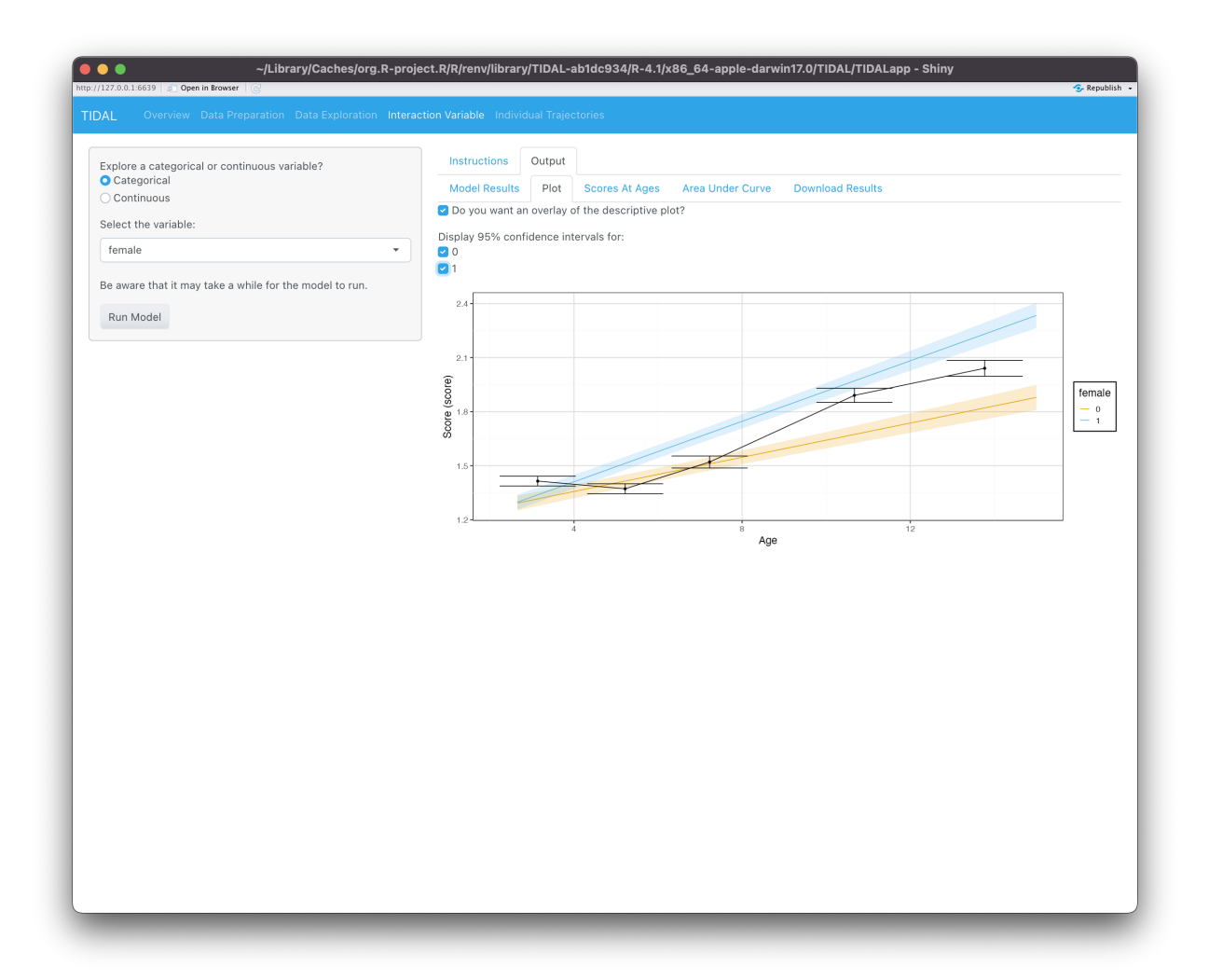

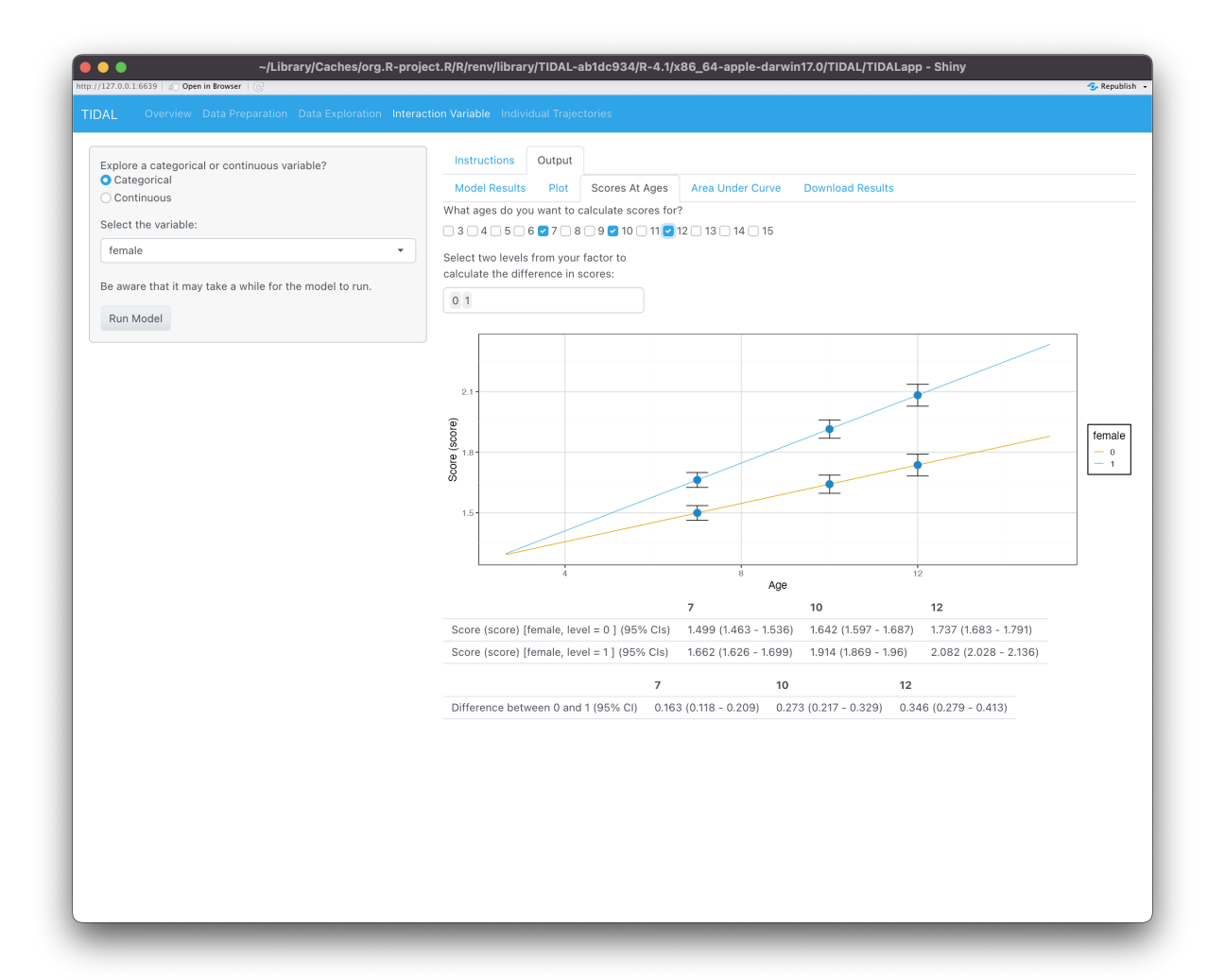

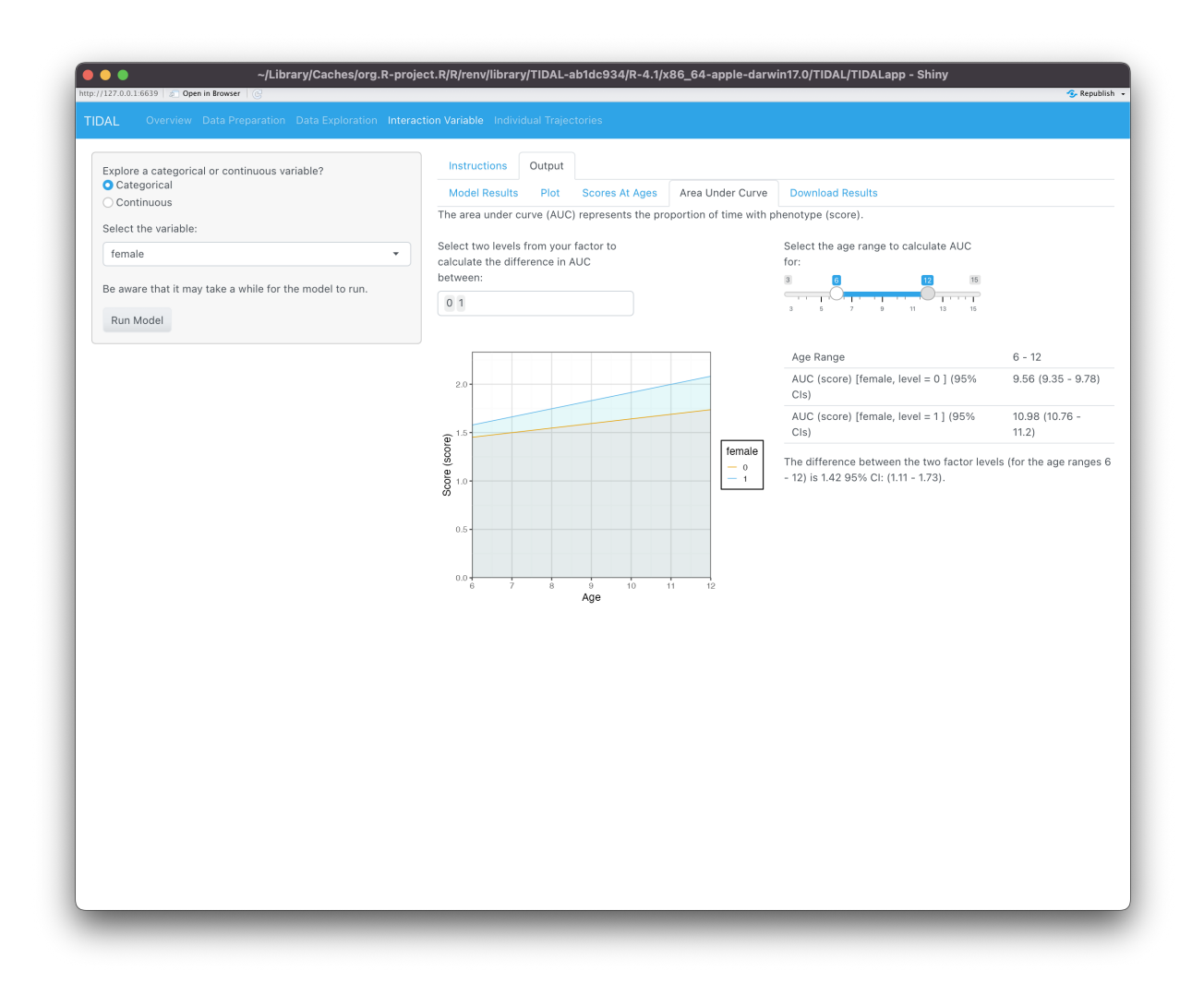

## Individual Trajectories page

• Using the model specified in the Data Exploration page, we can have a look at individuals trajectories. Please click on the Analysis tab to look at this.

| ./Library/Caches/org.R-project.R/R/renv/library/TIDAL-ab1dc934/R-4.1/x86_64-apple-darwin17.0/TIDAL/TIDALapp - Shiny |             |
|----------------------------------------------------------------------------------------------------|-------------|
| (127.0.1.6639) 💰 Open in Browser   💮                                                                                | 😏 Republish |
| DAL Overview Data Preparation Data Exploration Interaction Variable Individual Irajectories                         |             |
| Instructions Analysis                                                                                               |             |
| xplore individual trajectories using model estimates                                                                |             |
| sing the model specified in the Data Exploration page, we can have a look at individuals trajectories.              |             |
|                                                                                                    |             |
|                                                                                                    |             |
|                                                                                                    |             |
|                                                                                                    |             |
|                                                                                                    |             |
|                                                                                                    |             |
|                                                                                                    |             |
|                                                                                                    |             |
|                                                                                                    |             |
|                                                                                                    |             |
|                                                                                                    |             |
|                                                                                                    |             |
|                                                                                                    |             |
|                                                                                                    |             |
|                                                                                                    |             |
|                                                                                                    |             |
|                                                                                                    |             |
|                                                                                                    |             |
|                                                                                                    |             |
|                                                                                                    |             |
|                                                                                                    |             |
|                                                                                                    |             |
|                                                                                                    |             |
|                                                                                                    |             |
|                                                                                                    |             |

• From the drop down option box you can either look at a Random Sample of individuals and select the number of random individuals from the slider.

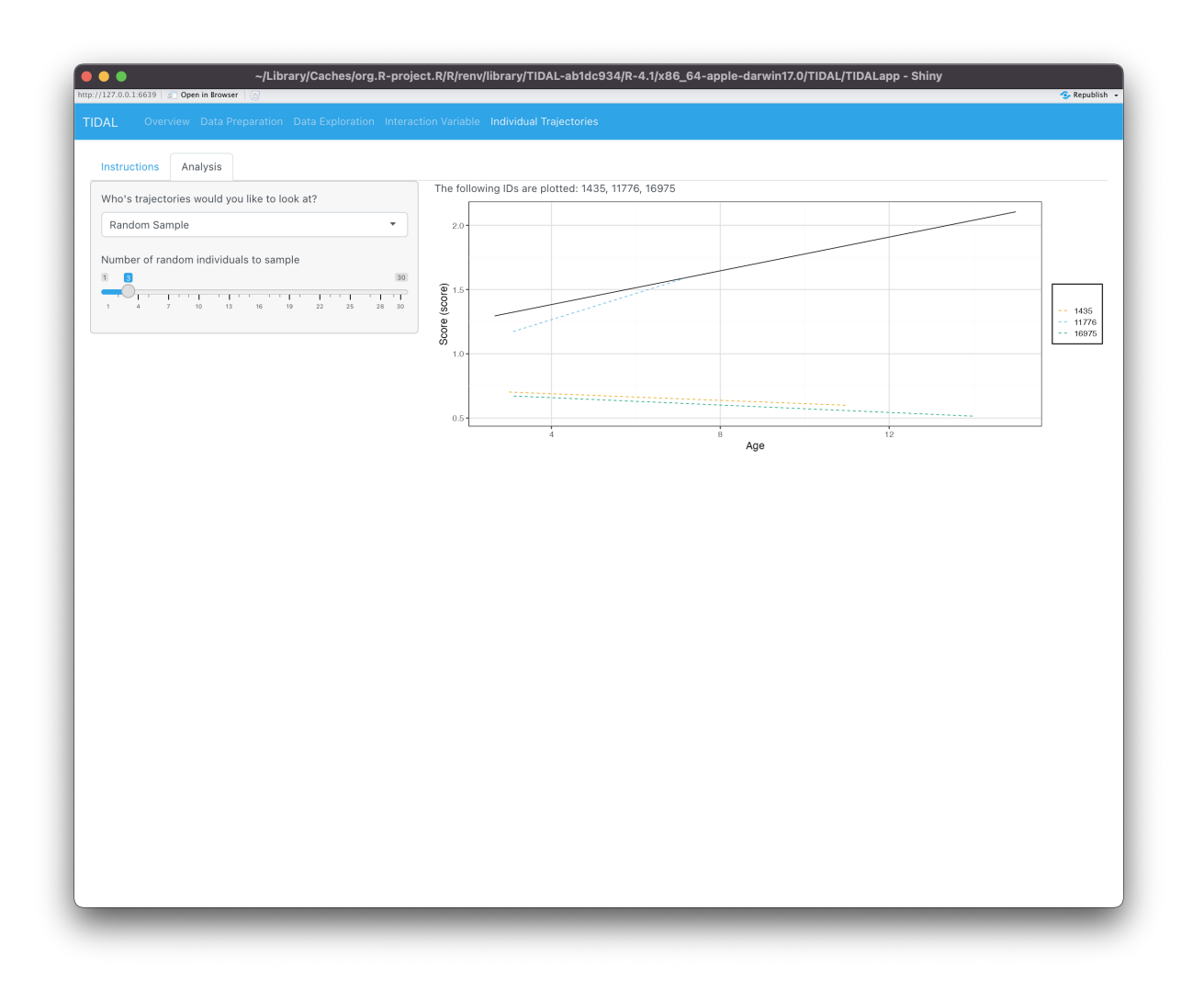

• Or you can select a specific set of individuals if you know their IDs. This will be a value in the column you specified as the Participant ID.

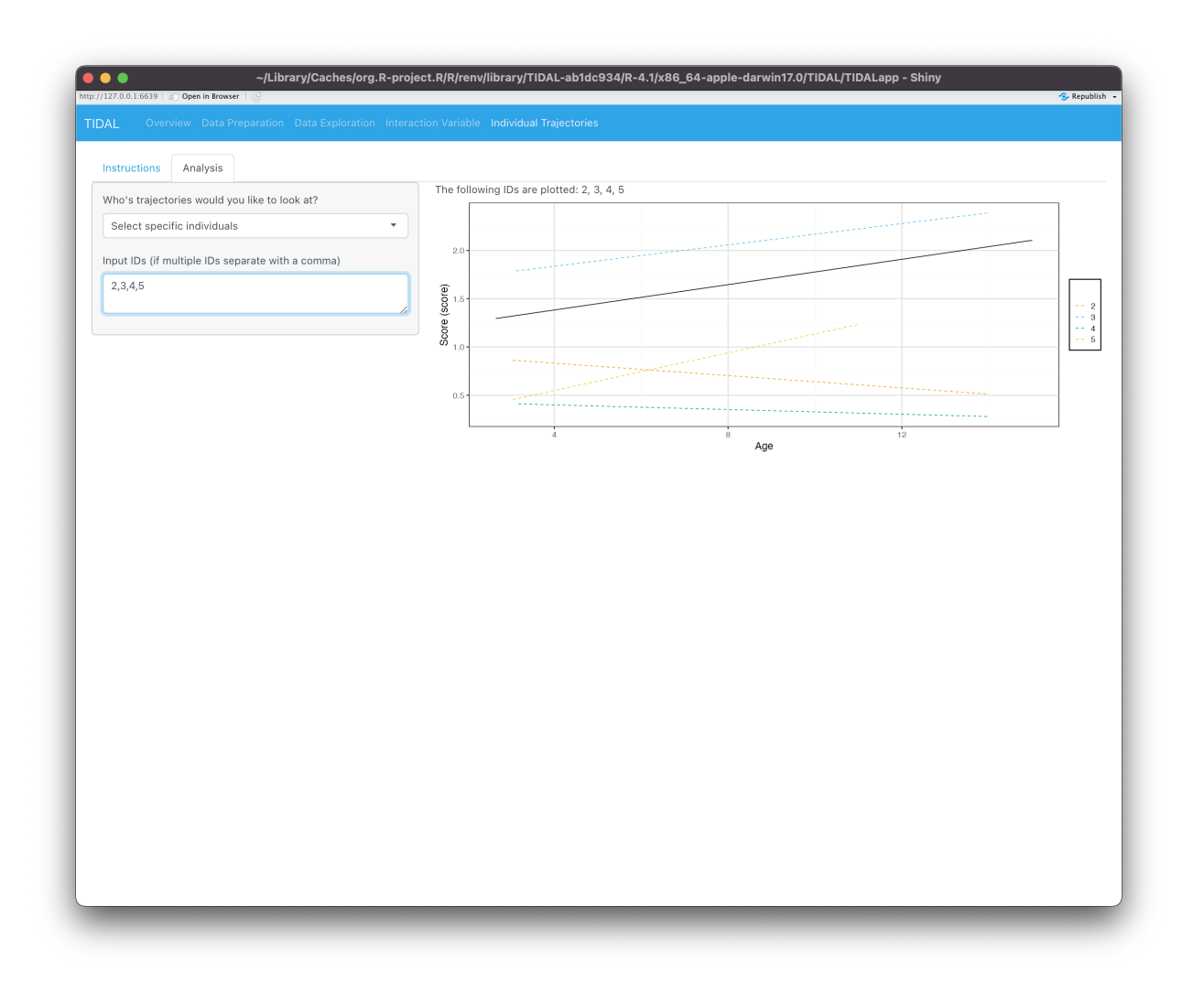

• Or you can look at A Specific Variable and choose a variable of interest and the level from that variable.

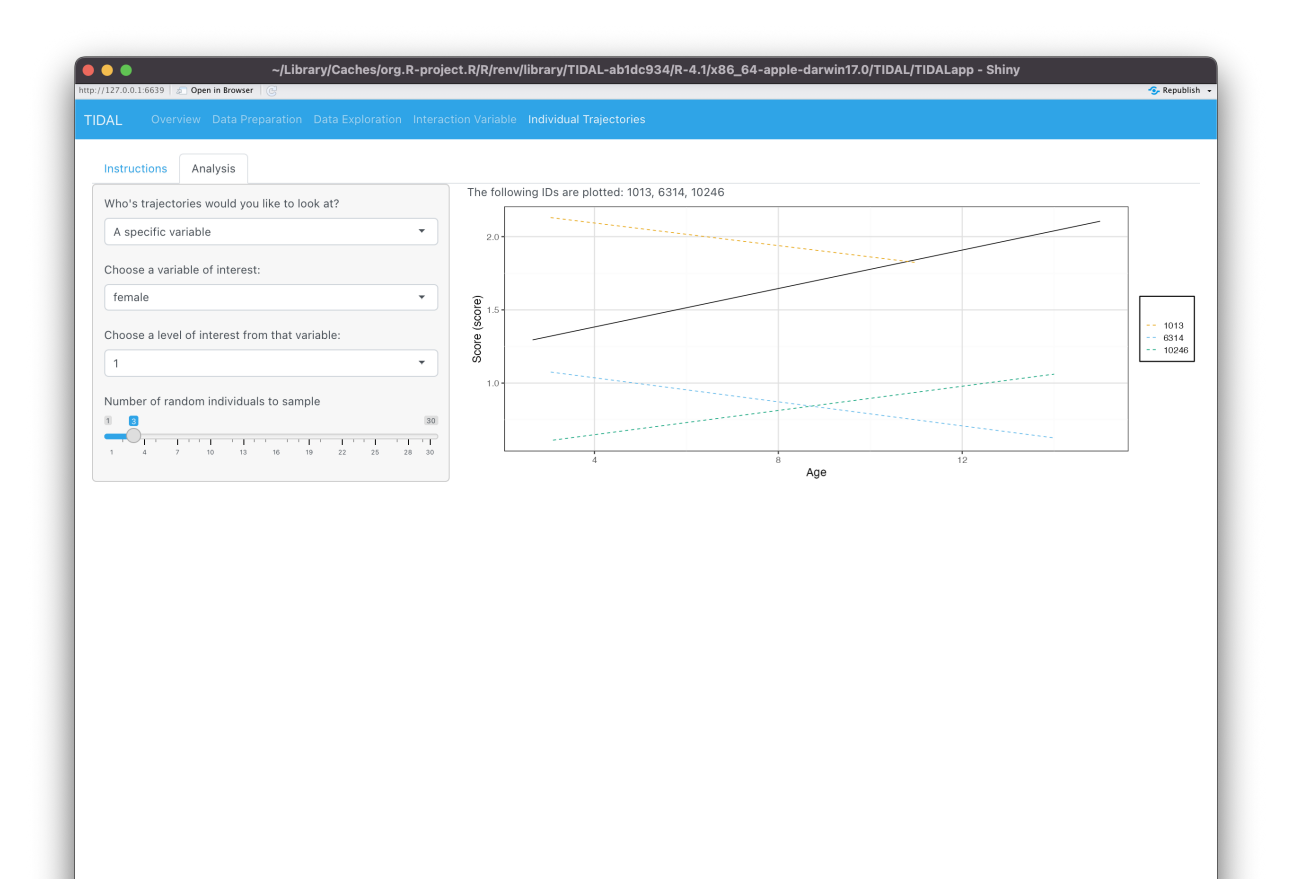